## **Supplier access - Invoice Inquiry**

With this access you will be able to view the status of your invoices. (Only invoices that are <u>registered</u> in our system under your account)

## 註冊步驟

## 請遵循以下步驟:

供应商申请

- 1-訪問 www.airproducts.com.tw
  - **2 點擊 "APDirect** 客户賬戶" (左上角)

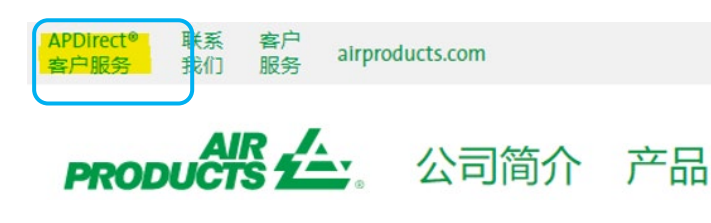

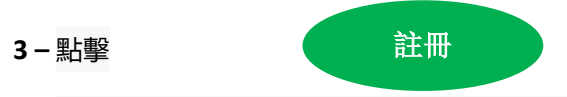

4-從下拉框中選擇所需資料,然後點擊"供應商申請"

| <b>注册</b><br><sub>国家/地区:</sub> |  |  |   |
|--------------------------------|--|--|---|
| 中国                             |  |  | ~ |
| 选择语言:                          |  |  |   |
| 中文(中国)                         |  |  | ~ |
| 客户申请<br>代理申请                   |  |  |   |
|                                |  |  |   |

- - 5-請填妥以\*號標出的所需資料 6-關於問題 "您希望做些什麼?"

請選擇

7-填寫完所有資訊后,選擇"接受"

8-**電子郵件**1:您將收到一封自動電子郵件,確認註冊請求已收到並正在處理中

发票查询

PRODUĈ

9- **電子郵件 2**: 一旦 Air Products 團隊創建了您的帳戶,您將收到一封電子 郵件,確認您的帳戶已經創建,您現在可以訪問了

重要提示: 收到第二封電子郵件后, 可能需要 24 小時才能啟動你的帳戶。

一旦註冊,你可以保存這個連結 https://apdirect.airproducts.com/apdirect

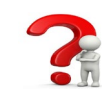

有問題可以聯絡郵箱 ACCPAYAS@airproducts.com